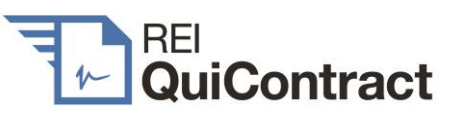

## Contents

| 1. | Introduction                             | 1 |
|----|------------------------------------------|---|
| 2. | Register to use REI QuiContract          | 1 |
| 3. | Sign in                                  | 1 |
| 4. | Order a sale property title search       | 2 |
| 5. | Order sale contract documents            | 3 |
| 6. | Downloading your sale contract documents | 6 |
| 7. | REI QuiContract is not a legal service   | 8 |
| 8. | Helpdesk                                 | 8 |

## 1. Introduction

REI QuiContract allows you to order and receive sale contract documents online anywhere and at any time. It's simple. Go to <u>reiquicontract.com.au</u> to register, and then sign in on your smartphone, tablet or laptop to order your documents.

## 2. Register to use REI QuiContract

Our registration form is simple to complete.

Where an agency has more than one agent, each agent should register separately. Credit card details are required at registration, but:

• you will always be shown (and must approve) costs before a card is debited,

- a contract document order commences with a title search which will be debited from the registered card, but it only costs \$10 per title (GST inclusive), and
- the balance of the contract order cost can be debited either from your client's card or (at your election) the registered card.
- 3. Sign in

Click

3.1 Sign into REI QuiContract

When you sign in, enter your registered email address and password:

|         |                                  | t               |
|---------|----------------------------------|-----------------|
|         | Email Address                    |                 |
|         | Email                            |                 |
|         | Password                         |                 |
|         | ****                             |                 |
|         | Forgot password?                 |                 |
|         | Sign In                          | <u>Register</u> |
| 1       |                                  |                 |
| •       |                                  |                 |
| Sign In | and it will take you to the Orde | r History page: |
|         |                                  |                 |
| ntract  |                                  |                 |
| story   |                                  |                 |

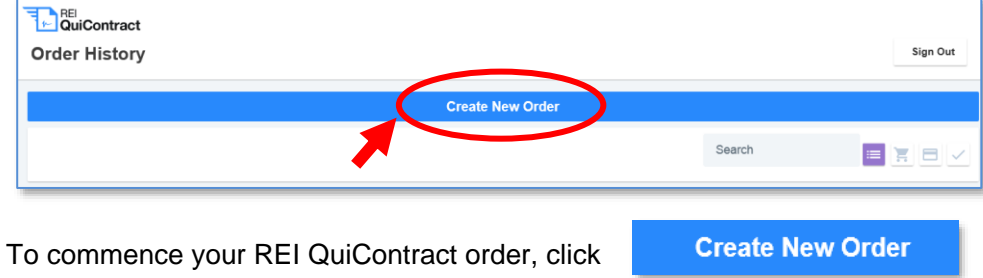

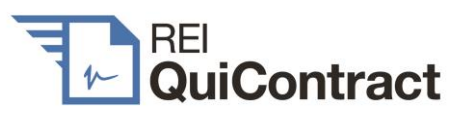

## 4. Order a sale property title search

### 4.1 Enter the sale property address

|   | Property Details |                |             |       |          |         |
|---|------------------|----------------|-------------|-------|----------|---------|
|   |                  |                |             |       |          |         |
| ) | Property Details | UNIT # (OPTION | AL)         |       |          |         |
|   | Confirm Address  | Unit #         |             |       |          |         |
|   |                  | STREET #       | STREET NAME |       |          | ТҮРЕ    |
|   | Title Search     | 22             | MUTTAMA     |       |          | St Type |
|   | Add Contacts     | SUBURB         |             | STATE | POSTCODE |         |
|   |                  | ARTARMO        | N           | NSW   | 2064     |         |
|   | Add Inclusions   |                |             |       |          |         |
|   | Submit Order     |                |             |       |          |         |
|   | Next Step        |                |             |       |          |         |
| 1 |                  |                |             |       |          |         |
|   | •                |                |             |       |          |         |
|   |                  |                |             |       |          |         |

Tips

- (a) If you are having trouble with a strata address, don't include the unit number. Insert just the building street address, and a list of unit numbers will then be displayed.
- (b) If you receive an error, check the following:
  - (i) Is the address numbered and spelled correctly?
  - (ii) Have you added the street "type" in the "street name" field? If so, remove the street type from this field.
  - (iii) Did you enter the correct suburb? Complete a quick google search for the address to ensure the correct suburb has been entered.

(iv) Did you enter the correct postcode? Complete a quick google search for the address to ensure the correct postcode has been entered.

## 4.2 Select the correct address

| <u>ع</u> د                   | RE QuiContract                                                                                                    |                                                                           |  |  |
|------------------------------|----------------------------------------------------------------------------------------------------|---------------------------------------------------------------------------|--|--|
| ←                            | Property Details                                                                                                    |                                                                           |  |  |
|                              |                                                                                                    |                                                                           |  |  |
|                              | Property Details                                                                                                    |                                                                           |  |  |
|                              | Confirm Address                                                                                                    | Confirm Address<br>Please select the correct address from the list below: |  |  |
|                              | Title Search                                                                                                    | 22 MUTTAMA RD.ARTARMON 2064                                               |  |  |
|                              | Add Contacts                                                                                                    |                                                                           |  |  |
|                              | Add Inclusions                                                                                                    | <b>7</b>                                                                  |  |  |
|                              | Submit Order                                                                                                    |                                                                           |  |  |
| E                            | Payment Notice                                                                                                    |                                                                           |  |  |
| Up<br>\$1<br>ap<br>tit<br>se | son clicking next, you will be charged<br>10.00 for a freehold title search and (if<br>plicable) \$10.00 for each other required<br>le search (e.g. strata common property<br>arch) plus a credit card charge. |                                                                           |  |  |
| 4                            | Next Step                                                                                                    |                                                                           |  |  |

Once you confirm the address and click

Next Step

your credit card will be charged a \$10 title search fee for each title required and the search results will be emailed to you immediately.

### 4.3 Receive title search

Title details will now be shown as follows on the title search page. Details include the name of the registered owner of the sale property.

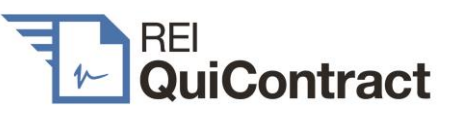

Important: You must ensure that your sales agency agreement correctly names the registered owner as your vendor!

| - | Title Search     | 22 MUTTAMA                                                                                                    | RD, ARTARMON 206 |
|---|------------------|----------------------------------------------------------------------------------------------------|------------------|
|   |                  |                                                                                                    |                  |
|   | Property Details | Titler                                                                                                    |                  |
|   | Confirm Address  | nues                                                                                                    |                  |
|   | Title Search     | Email Sent<br>The below searches have been sent to your email:                                                                                                    |                  |
|   | Add Contacts     | Lot title search (50/4054)<br>\$10.00 (inc GST \$0.91)                                                                                                    | ٥                |
|   | Add Inclusions   |                                                                                                    |                  |
|   | Submit Order     | Owner                                                                                                    |                  |
|   |                  | Supervised States States State |                  |
|   |                  | Check the owner's name JANE LOUISE REID                                                                                                    |                  |
|   |                  | Dealings                                                                                                    |                  |
|   |                  | Deposited Plan 4054 (Title Diagram)                                                                                                    |                  |

### Order sale contract documents 5.

### 5.1 Add/alter sale contract contact details (optional)

The next page displays what contact details will appear on the front page of the sale contract. You can (but don't have to) alter the agency details and add the vendor address and lawyer/conveyancer details.

If lawyer/conveyancer name and email details are included, documents will be sent to the nominated lawyer/conveyancer at the same time as they are sent to you.

| • | Add fulfiller contact deta |                                    | ZZ MUTTAMA RD, ARTARM |
|---|----------------------------|------------------------------------|-----------------------|
| • | Property Details           |                                    |                       |
|   | Confirm Address            | Agency                             |                       |
| Ĭ |                            | Artarmon Realty                    |                       |
|   | Title Search               | 1 John Street                      |                       |
|   | Add Contacts               | (02) 8281 1000                     |                       |
|   | Add Inclusions             | johnsmith@artarmonrealty.com.au    |                       |
|   | Output Output              | John Smith                         |                       |
|   | Next Sten                  |                                    |                       |
|   |                            | Vendor                             |                       |
|   |                            | 22 Muttama Road, Artarmon NSW 2064 |                       |
|   |                            | Lawyer / Conveyancer               |                       |
|   |                            | Artarmon Law                       |                       |
|   |                            | 1 Jane Street, Artarmon NSW 2064   |                       |
|   |                            | (02) 8200 1000                     |                       |
|   |                            | Laura Connor                       |                       |
|   |                            | lauraconnor@artarmonlaw.com.au     |                       |

Then click

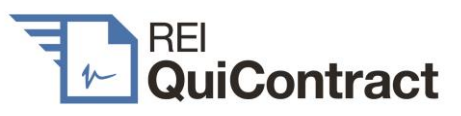

#### 5.2 Add sale contract inclusions (optional)

You can (but don't have to) select any of the specified inclusions for noting on the sale contract front page, and enter additional inclusions in the "other" box:

| ← | Add sales inclusions (optional) |                        | 22 MUTTAMA RD, ARTARMON 206 |
|---|---------------------------------|------------------------|-----------------------------|
| - |                                 |                        |                             |
| P | Property Details                |                        |                             |
|   | Confirm Address                 | Blinds                 | Built in Wardrobes          |
|   | Title Search                    | Curtains               | Dishwasher                  |
|   | Add Contacts                    | Insect Screens         | Light Fittings              |
|   | Add Inclusions                  | Stove                  | Pool                        |
|   | Submit Order                    | Range Hood             | Pool Equipment              |
|   |                                 | Solar Panels           | Clothes Line                |
|   |                                 | Fixed Floor Coverings  | TV Antenna                  |
|   |                                 | OTHER                  |                             |
|   |                                 | Air-conditioning thit, |                             |

#### Select urgency options 5.3

Some councils offer an urgent delivery service for planning and sewer certificates. They charge a higher fee for that service.

If this service is available, the option will display as below:

| 10.7(5) Standard                                                        | \$155.9                                                      |
|-------------------------------------------------------------------------|--------------------------------------------------------------|
| 10.7(5) URGENT Urgent                                                   | \$236.9                                                      |
|                                                                         |                                                              |
| d above this note, they provide a fated, and you order urgent service f | aster service for a higher<br>rom one, we recommend          |
| tion will display as belo                                               | ow:                                                          |
|                                                                         |                                                              |
| Next Step to proceed.                                                   |                                                              |
| xt Step                                                                 |                                                              |
|                                                                         |                                                              |
|                                                                         | Next Step<br>Next Step<br>Next Step<br>Next Step to proceed. |

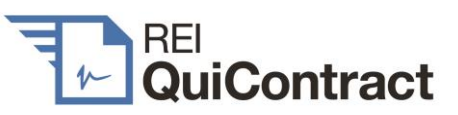

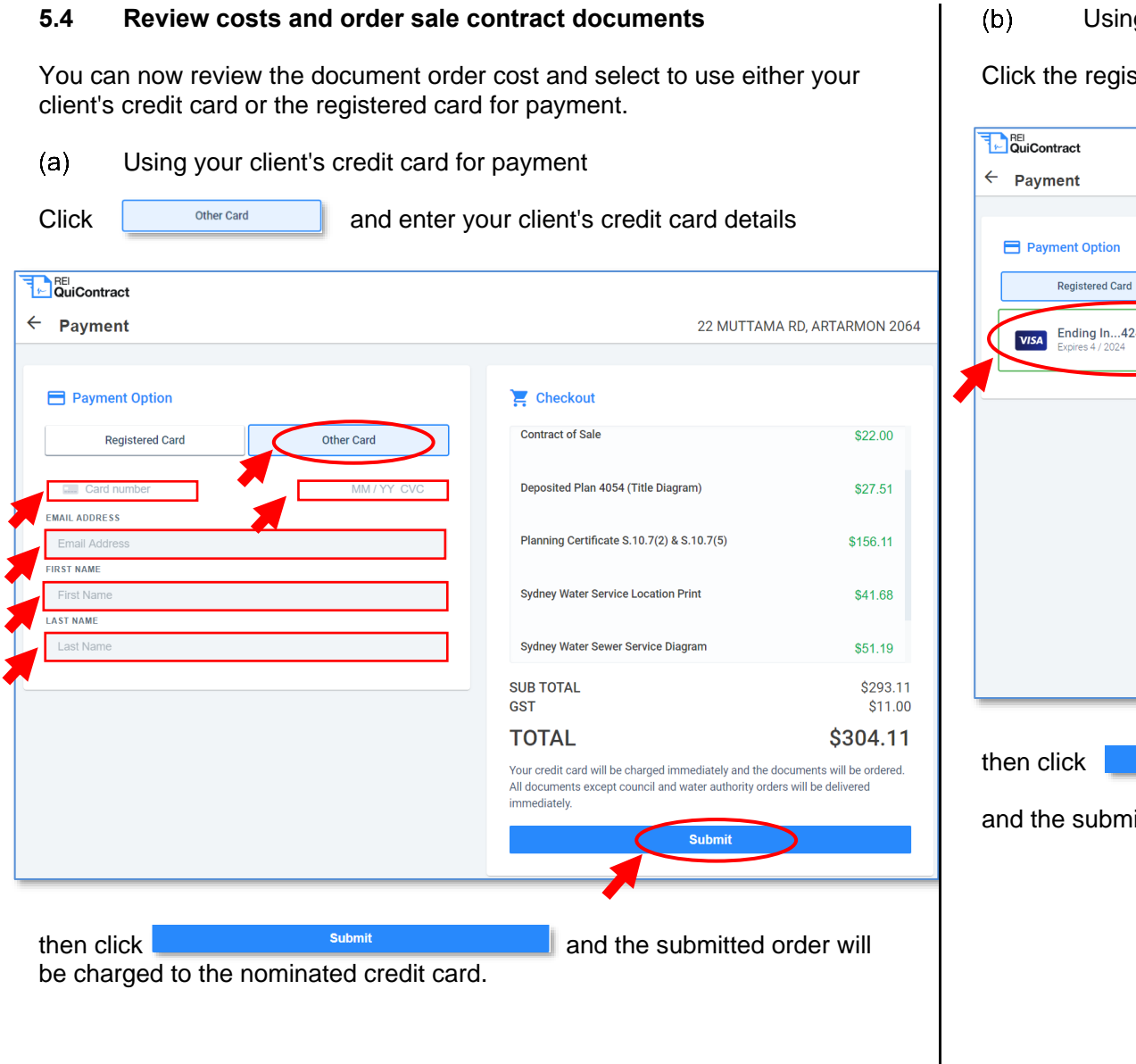

Using the registered credit card:

### Click the registered card.

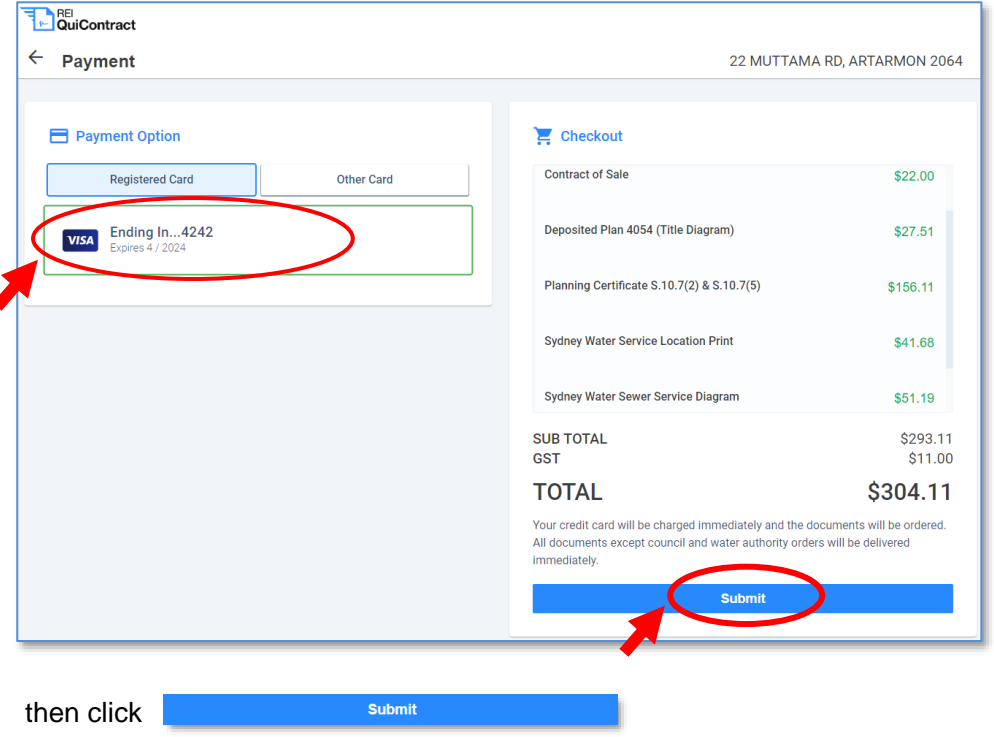

and the submitted order will be charged to the registered credit card.

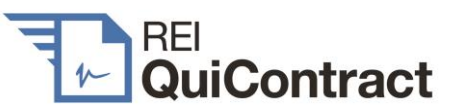

6

**Download Available Documents** 

(PDF)

#### 5.5 When do you receive the documents

The following documents will now be delivered to you:

- (a) Within minutes - a standard printed NSW sale contract including a completed front page and all dealings registered on title;
- (b) Within one to five business days (dependent on local council efficiency) - the balance of the sale contract documents (zoning and sewer diagrams).

If you have included lawyer/conveyancer name and email details on the "Add further contact details" page, contract documents will be emailed to the nominated solicitor/conveyancer at the same time as they are sent to you.

### 6. Downloading your sale contract documents

Your sale contract documents can be accessed in 3 ways.

#### 6.1 **Order history**

Login to your REI QuiContract account, and you can see your Order History.

Click on the sale property address and you can see the Order Summary showing the status of your order.

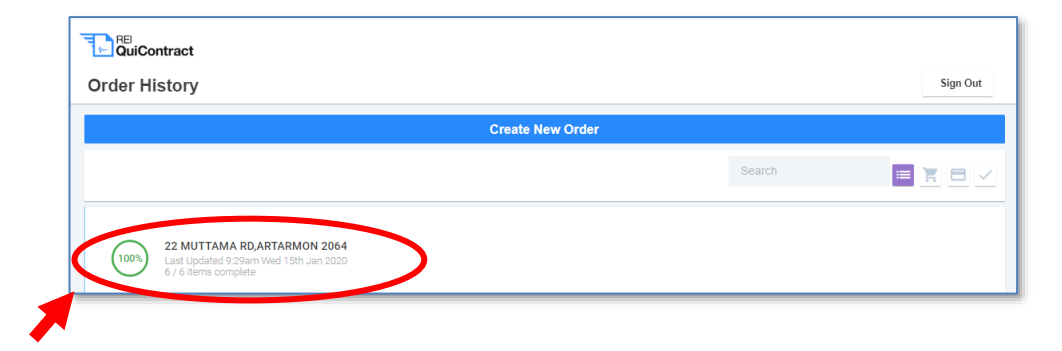

To download all available documents (in one pdf) click REI QuiContract ← Order Summary 22 MUTTAMA RD, ARTARMON 2064 **Order Overview** Council Name 50% Contract of Sale 0 CREDIT CARD FEE \$5.50 SUB TOTAL \$302.58 Lot title search (50/4054) 0 GST \$12.01

#### TOTAL \$314.59 Deposited Plan 4054 (Title Diagram) • Download Available Documents Planning Certificate S.10.7(2) & S.10.7(5) • Ordered (PDF) Sydney Water Service Location Print Back to Orders Ordered The REI QuiContract may not include copies of all documents prescribed by law to be attached to a Sydney Water Sewer Service Diagram contract for sale and should be forwarded to a lawyer Ordered or convevancer for review.

#### 6.2 Search a previous order

Enter the street name into your Order History search box.

| RB<br>QuiContract |          |
|-------------------|----------|
| Order History     | Sign Out |
| Create New Order  |          |
|                   | Search   |
|                   |          |

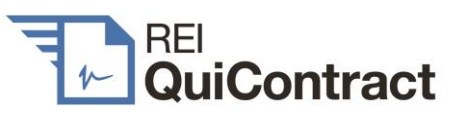

## 6.3 Emails

As your order progresses, you will receive emails updating you on the status of your order. Each of these emails includes a link to the sale contract documents then available (in a single pdf, press <u>click here</u>). The first email contains the preliminary contract documents:

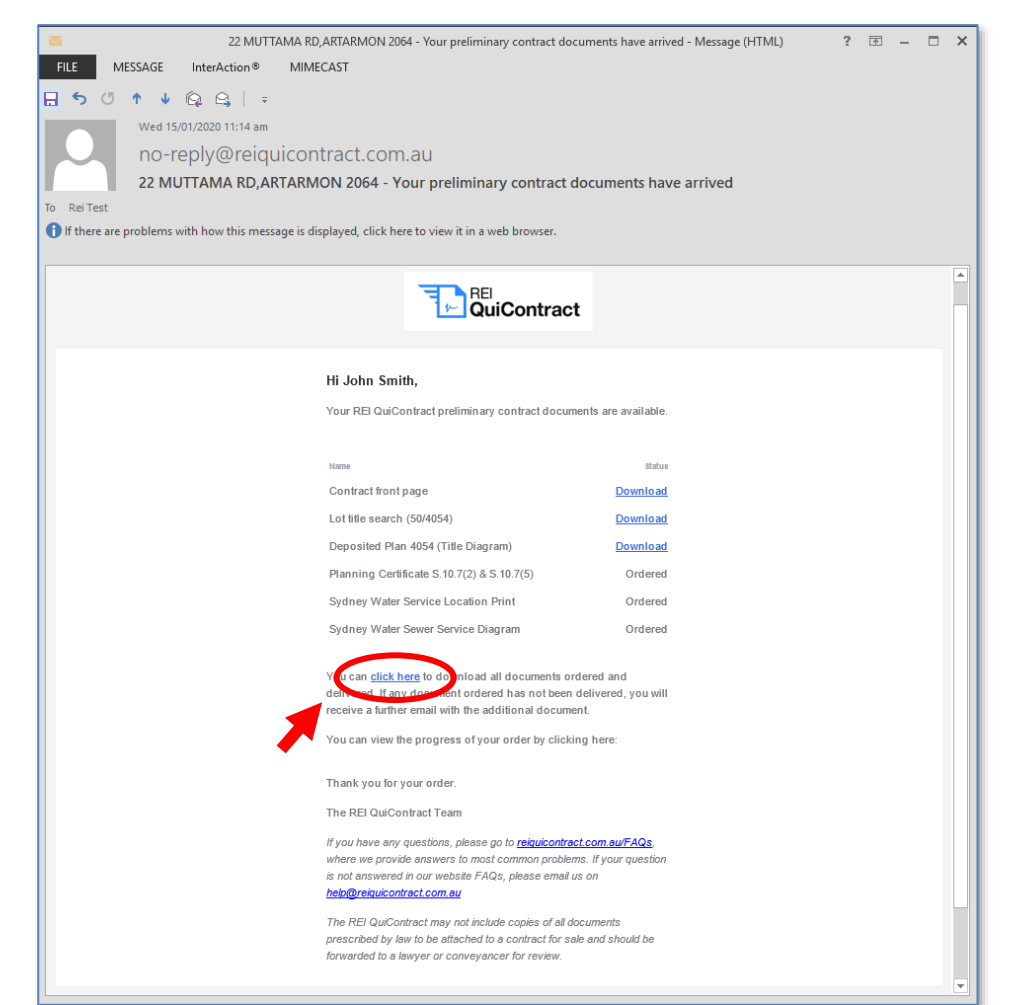

# The final email contains the full set of contract documents provided by REI QuiContract:

6

| 22 MUTTAMA P                               | RD,ARTARMON 2064 - Your REI QuiContract order has be<br>MIMECAST                                                  | en completed - Message (HTML) ? 📧 | - 🗆 ×    |
|--------------------------------------------|----------------------------------------------------------------------------------------------------|-----------------------------------|----------|
| 5 0 1 4 🔯 😋 🗦                              |                                                                                                    |                                   |          |
| Wed 15/01/2020 11:13 am                    |                                                                                                    |                                   |          |
| no-reply@reigui                            | contract.com.au                                                                                                   |                                   |          |
| 22 MUTTAMA RD.ART                          | ARMON 2064 - Your REI OuiContract order                                                                           | has been completed                |          |
| Rei Test                                   |                                                                                                    |                                   |          |
| If there are problems with how this messag | e is displayed, click here to view it in a web browser.                                                           |                                   |          |
|                                            |                                                                                                    |                                   |          |
|                                            |                                                                                                    |                                   | <u>È</u> |
|                                            |                                                                                                    |                                   |          |
|                                            | Hi John Smith,                                                                                                    |                                   |          |
|                                            | Your REI QuiContract contract documents have arrived                                                              |                                   |          |
|                                            |                                                                                                    |                                   |          |
|                                            | Name                                                                                                    | Status                            |          |
|                                            | Contract front page                                                                                               | Download                          |          |
|                                            | Lot title search (50/4054)                                                                                        | Download                          |          |
|                                            | Deposited Plan 4054 (Title Diagram)                                                                               | Download                          |          |
|                                            | Planning Certificate S.10.7(2) & S.10.7(5)                                                                        | Download                          |          |
|                                            | Sydney Water Service Location Print                                                                               | Download                          |          |
|                                            | Sydney Water Sewer Service Diagram                                                                                | Download                          |          |
|                                            | Youcan <u>click here</u> to d wnload all documents ordered                                                        | and                               |          |
|                                            | Veu ean view your order by clicking bare;                                                                         |                                   |          |
| / · · · · · /                              | View Order                                                                                                    |                                   |          |
|                                            | Thank you for your order.                                                                                         |                                   |          |
|                                            | The REI QuiContract Team                                                                                          |                                   |          |
|                                            | If you have any questions, please go to reiquicontract.com                                                        | .au/FAQs.                         |          |
|                                            | where we provide answers to most common problems. If y<br>is not answered in our website FAQs, please email us on | our question                      |          |
|                                            | help@reiquicontract.com.au                                                                                        |                                   |          |
|                                            | The REI QuiContract may not include copies of all docume                                                          | nts                               |          |
|                                            | prescribed by law to be attached to a contract for sale and<br>forwarded to a lawyer or conveyancer for review.   | should be                         |          |
|                                            |                                                                                                    |                                   | -        |
|                                            |                                                                                                    |                                   |          |

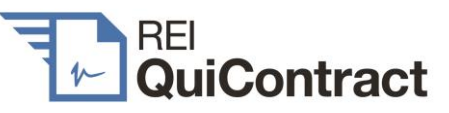

## 7. REI QuiContract is not a legal service

While the full set of contract documents provided by REI QuiContract will usually satisfy all legal requirements enabling the sale property to be marketed, it won't always do so and it will never be in a form suitable for exchange. For example, REI QuiContract does not inquire if a sale contract should include a swimming pool certificate. You should therefore forward REI QuiContract document emails to your client's lawyer or conveyancer progressively as you receive them.

## 8. Helpdesk

Before contacting the REI QuiContract Helpdesk, please go to reiquicontract.com.au/faqs where we provide answers to the most common questions. If your question has not been answered on our website FAQs, please contact the REI QuiContract Helpdesk and quote the following in your request:

- (a) The property address for your order.
- (b) A brief outline of the issue you are having.
- (c) Your preferred method of contact.

### 8.1 Helpdesk contact details

Email: help@quicontract.com.au

### Helpdesk hours: 9 am to 5 pm weekdays

This Quick Guide has been published by REI QuiContract for information and education purposes only and is a general summary of the topic(s) presented. REI QuiContract is not a legal service. Please seek legal advice for any questions you may have in relation to the validity or operation of any form of sale contract. All information contained in this Quick Guide is subject to change. REI QuiContract cannot be held responsible for any liability whatsoever, or for any loss howsoever arising from any reliance upon the contents of this Quick Guide. © 2019 QuiContract Pty Limited ACN 609 909 935 t/a REI QuiContract<sup>™</sup>.